# Windows 客户端使用手册 目录(ctrl+ 单击即可直接访问)

| 一、企业空间操作       |  |
|----------------|--|
| 1、客户端信息查看      |  |
| 1.1客户端登录       |  |
| 1.2客户端语言界面设置   |  |
| 1.3企业网盘信息查询    |  |
| 1.4 传输速度及线程数设置 |  |
| 1.5开机自动启动设置    |  |
| 1.6网盘密码修改      |  |
| 2、上传、下载及分享文件   |  |
| 2.1上传文件        |  |
| 2.2下载文件        |  |
| 2.3 找回误删文件     |  |
| 2.4 下载历史版本文件   |  |

| 2.5 文件外链分享 | <u> </u> |
|------------|----------|
|------------|----------|

| 3、 | 新建、 | 删除及分享文件夹 |  |
|----|-----|----------|--|
|----|-----|----------|--|

3.1 新建文件夹 .....

3.2 删除文件夹 .....

|          | 3.3 外链分享文件夹     |
|----------|-----------------|
|          | 3.4查看文件夹容量      |
| 4、       | 、文件传输查看         |
| 5、       | 、搜索功能           |
| <u> </u> | 本地同步操作          |
| 1,       | 、本地同步的作用        |
| 2,       | 、同步盘的建立及设置      |
|          | 2.1 同步盘的建立      |
|          | 2.2文件的上传,暂停及删除  |
|          | 2.3 同步盘过滤上传文件   |
|          | 2.4 同步盘文件上传状态   |
| Ξ、       | 其他问题            |
| 1、       | 、客户端如何升级?       |
| 2、       | 、一台电脑可以登录几个账户?  |
| 3、       | 、多台电脑可以登录一个账户吗? |
|          |                 |

1 删除由脑上众业网度用的文件 Web 端上山合删降吗?

| 生、別に | 示电脑上企业 <u>内</u> 鱼主的入口 |  | 珊工也云则你习: | • • • • • • • • • • • • • • • • • • • • |
|------|-----------------------|--|----------|-----------------------------------------|
|------|-----------------------|--|----------|-----------------------------------------|

| 5、     | 多人修改共享文件夹里的同- | -个文件会怎样? |  |
|--------|---------------|----------|--|
| $\sim$ |               |          |  |

# 一、企业空间操作

#### 1、客户端信息查看

#### 1.1 客户端登录

(1)安装联想企业网盘客户端,输入注册账户时提交的邮箱及密码,点击"登录"按钮
(2)安装联想企业网盘客户端,输入注册账户时提交的手机号及密码,点击"登录"按钮
(3)如果下次不想再重复输入密码,可在"记住密码"前打√,如果下次不想再重复点击
登录,可在"自动登录"前打√

| ▲ 登录邮箱/手机号   |  |
|--------------|--|
|              |  |
| ●  联想企业网盘3.2 |  |
|              |  |
| 登录           |  |
| 找回密码         |  |
|              |  |

#### 1.2 客户端语言界面设置

# 点击客户端右上角的设置按钮 🌣 ,选择"常规",设置语言,系统默认为"根据操作系统

1

自动判断"

| <b>尊</b> 设置 |         |      |     |     | ×  |  |
|-------------|---------|------|-----|-----|----|--|
| 常规          | 账号      | 代理   |     | 高级  |    |  |
| 开机          | 自动启动    |      |     |     |    |  |
| □ 用户        | 自动登录    |      |     |     |    |  |
| 1 任务        | 完成或失败时  | 显示提示 | 信息  |     |    |  |
| ✔ 启动        | 后,自动开始。 | 上次未传 | 輸完成 | 的任务 |    |  |
| ✔ 退出        | 时任务未完成  | 是醒   |     |     |    |  |
| 语言          |         |      |     |     |    |  |
| 根据操作        | 乍系统自动判斷 | Я _  |     |     |    |  |
| 根据操作        | 乍系统自动判断 | 沂    |     |     |    |  |
| 中文          |         |      |     |     |    |  |
| English     | ١       |      |     | 确定  | 取消 |  |

1.3 企业网盘信息查询

点击客户端右上角的设置按钮 🌣 ,选择"账号",可查看企业网盘相关信息

| o 62 |      |             |          | × |
|------|------|-------------|----------|---|
| 常规   | 账号   | 代理          | 高级       |   |
| 登录邮箱 | 或手机号 |             |          |   |
| 账户类型 | 及状态  | 正常          |          |   |
| 空间   |      | 356.39 MB / | 24.00 GB |   |

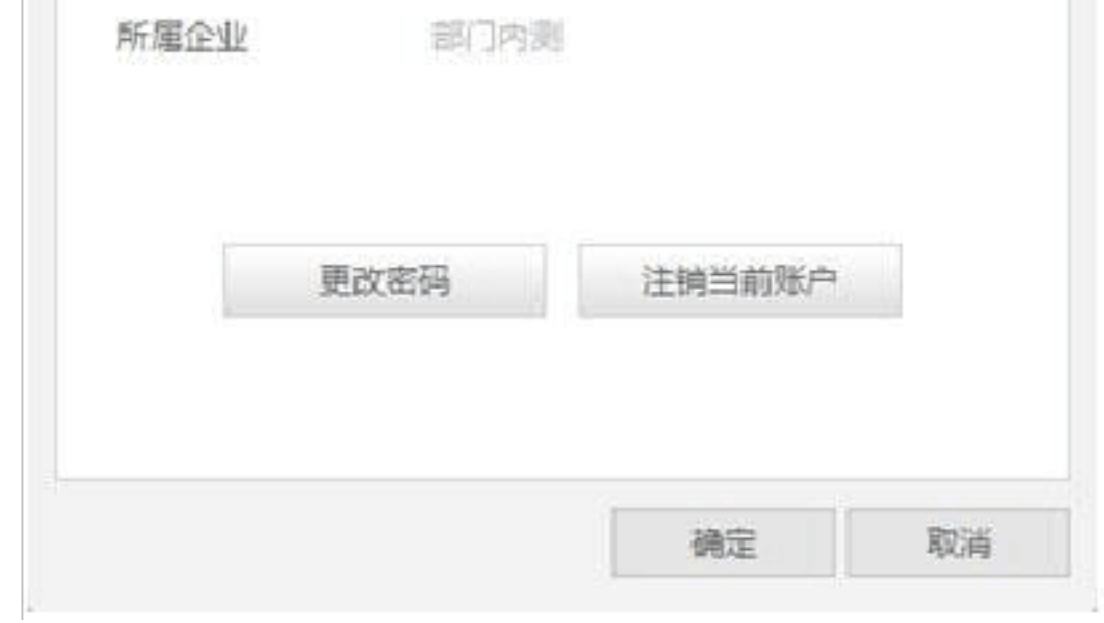

## 1.4 传输速度及线程数设置

点击客户端右上角的设置按钮 🌞 ,选择"高级",可设置文件上传/下载个数及传输速度。

| ✿ 设置             |                                 | × |
|------------------|---------------------------------|---|
| 常规则              | 号代理高级                           |   |
| 任务传输线程数<br>传输块大小 | 5 (1-20)<br>128 <del>v</del> KB |   |
| 参与改善             | 用户体验计划                          |   |
| 记录所              | 有日志                             |   |
| ✔ 只记录            | 错误日志                            |   |
| ✓ 自动发            | 送错误日志                           |   |
| 立即发送             | 错误报告                            |   |
|                  | 确定 取消                           |   |

1.5 开机自动启动设置

| 点击客户端右上角的设置按钮 🌣 | ,选择"常规", | 在"开机自动启动" | 前划√即可。 |
|-----------------|----------|-----------|--------|
| ♀ 设置            | ×        |           |        |

| 🗘 设置 |      |    |    | × |
|------|------|----|----|---|
| 常规   | 账号   | 代理 | 高级 |   |
| 开机   | 自动启动 |    |    |   |
|      |      |    |    |   |

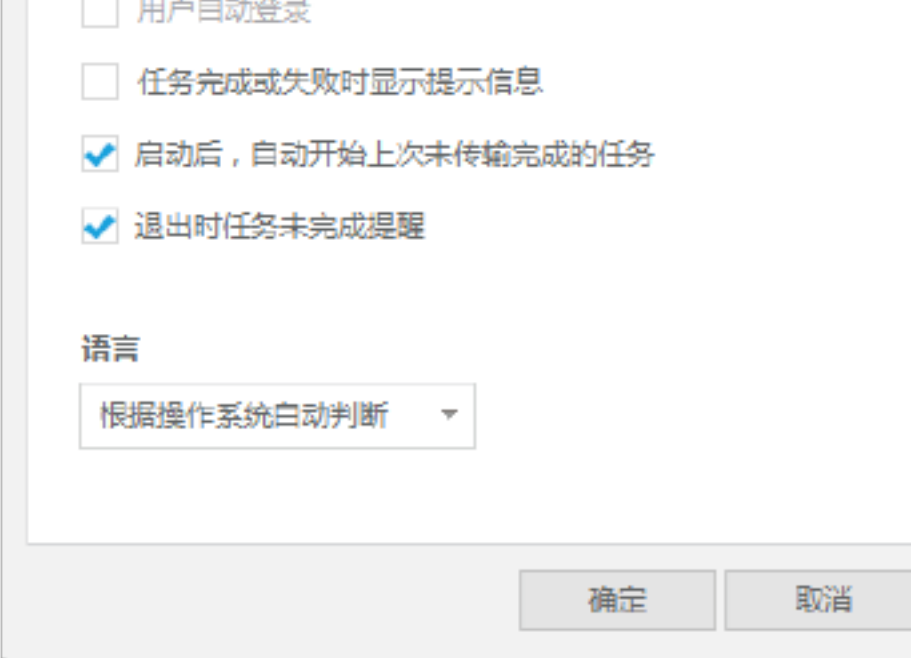

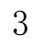

## 1.6 网盘密码修改

点击客户端右上角的设置按钮 🍄 ,选择"账号",点击"更改密码",按提示输入原密码、

新密码及重复密码即可。

|                                                     | 常规 账号    | 代理          | 高级         |  |
|-----------------------------------------------------|----------|-------------|------------|--|
| 低户类型及状态 正常<br>空间 356.39 MB / 24.00 GB<br>新属企业 部门内測  | 歷景邮箱或手机号 |             |            |  |
| 空间 356.39 MB / 24.00 GB<br>新属企业 部门内测<br>更改密码 注销当前账户 | 账户类型及状态  | 正常          |            |  |
| 新属企业 部门内测<br>更改密码 注销当前账户                            | 空间       | 356,39 MB ) | / 24.00 GB |  |
| 更改密码 注销当前账户                                         | 所属企业     | 部门内测        |            |  |
|                                                     |          |             |            |  |
|                                                     | 更改       | 密码          | 注销当前账户     |  |

| 修改密码 |    | x  |
|------|----|----|
|      |    |    |
|      |    |    |
| 原密码  |    |    |
| 新密码  |    |    |
| 重复密码 |    |    |
|      |    |    |
|      |    |    |
|      | 确定 | 取消 |

#### 2、上传、下载及分享文件

## 2.1 上传文件

| 🗧 🔶 🚞 我的                                                            | 卒间               | <b>5</b> 濃索 |
|---------------------------------------------------------------------|------------------|-------------|
| 金上传 苗                                                               | 选择上传文件/文件夹       | ×           |
| 名称<br>vender<br>ネqfatman<br>編 媒体小组<br>设计<br>新马<br>副 联想北京<br>国 1.jpg | ▶ 送择上传文件 选择上传文件夹 | KB          |
|                                                                     | 上传               | 取消          |

(2) 打开需要上传文件的位置,直接选择文件或者文件夹,拖拽至联想企业网盘中,或者

复制-粘贴,文件即会自动同步到网盘目录中。

| <u>ې چې</u> | 想企业网盘<br>X.LENOVO.COM | ţ       |                  | •               | dry + 11目 ☆   - □ ×<br>  35639 MB / 24.00 GB |
|-------------|-----------------------|---------|------------------|-----------------|----------------------------------------------|
|             | ÷ + 🚞                 | 我的空间    |                  | Ð 27            | Q                                            |
| 企业空间        | 金 上接 一直               | 新建文件夹 📩 | Ti • IN • HIGI : | 3 R# <b>E\$</b> |                                              |
| 0           | 名称                    | *       | 使成日期             | 大小              | 状态                                           |

| 选择了 0 项     |       |                         |            |                     |         |     |
|-------------|-------|-------------------------|------------|---------------------|---------|-----|
| 要率:3.2.0.25 |       |                         |            |                     |         |     |
|             | de-   | 新加坡攻略。pdf               |            | 2014-07-23 10:30:16 | 6.37 MB | 1   |
|             | ×     | malaysia+singapore.xlsx |            | 2014-07-23 10:29:52 | 17 KB   | l i |
|             | 10    | lipg                    |            | 2013-11-13 11:30:45 | 39 KB   | l.  |
|             |       | 联展北京                    |            | 2014-07-23 11:14:28 |         |     |
|             |       | 新马                      | 107"(\$219 | 2014-07-22 15:28:37 |         |     |
|             | 8     | 设计                      | 用品格可以      | 2014-06-27 09:30:30 |         |     |
| 1-0-12      |       | 媒体小组                    |            | 2014-07-21 11:46:08 |         |     |
| 本地局步        | de la | vender                  | (San)      | 2014-06-27 09:30:39 |         |     |

2.2 下载文件

(1)登录联想企业网盘,选择任意一个文件,点击 上下瓢 按钮,在弹出的对话框中选择保存地址,点击确定,即可下载

| <ul> <li>← → ● 我的空间</li> <li>① 上传 ● 新建文件夹</li> <li>名称</li> <li>▲</li> <li>✓ vender</li> </ul>                                              | り<br>搜索                                                                                                    | := |
|----------------------------------------------------------------------------------------------------|----------------------------------------------------------------------------------------------------|----|
| <ul> <li>■ 媒体小组</li> <li>◎ 设计</li> <li>● 新马</li> <li>● 联想北京</li> <li>□ 1jpg</li> <li>● malaysia+singapores</li> <li>● 新加坡攻略.pdf</li> </ul> | ■ 卓面       ▲         ● 岡格       ●         ● 岡市       ●         ● 岡市       ●         ● ●       ●         ●       ●         ●       ●         ●       ●         ●       ●         ● |    |

(2)登录联想企业网盘,鼠标放在文件后面,文件后出现 📩 图标,点击下载并保存即可

| 名称       | -      | 修改日期                | 大小 | 状态 |
|----------|--------|---------------------|----|----|
| 😽 vender | ± …    | 2014-06-27 09:30:39 |    |    |
| 📄 媒体小组   | vender | 2014-07-21 11:46:08 |    |    |
| 😺 设计     |        | 2014-06-27 09:30:30 |    |    |

2.3 找回误删文件

(1) 登录联想企业网盘,点击"更多……"按钮,在弹出的选项中,选择"显示已删除"

| ← ⇒ 🗮 我的空间                                    |                                                                                                    | り 投索                                                                                                    | Q   |
|-----------------------------------------------|----------------------------------------------------------------------------------------------------|----------------------------------------------------------------------------------------------------|-----|
| 金 上传 💼 新建文件类 📩 下部                             | 💿 预度 🥜 外性分草 🏵 🖙 🌉                                                                                                    | ş                                                                                                    | = = |
| 名称 <sup>1</sup><br>vender<br>旗体小组<br>设计<br>新马 | 修改日期 大小<br>2014-06-27 09:30:39<br>2014-07-21 11:46:08<br>2014-06-27 09:30:30<br>2014-07-22 15:28:37<br>2014-07-22 15:28:37 | <ul> <li>× 割除</li> <li>● 历史版本</li> <li>● 移动/反制</li> <li>▲ 重命名</li> <li>● 量示已删除</li> <li></li> <li></li></ul> <li></li> <li> <li></li> <li> <li></li> <li> <li></li> <li> <li></li> <li> <li></li> <li> <li></li> <li> <li></li> <li> <li></li> <li> <li></li> <li> <li> <li> <li> <li> <li> <li> <li> <li> <li> <li> <li> <li> <li> <li> <li> <li> <li> <li> <li> <li> <li> <li> <li> <li> <li> <li> <li> <li> <li> <li> <li> <li> <li> <li> <li> <li> <li> <li> <li> <li> <li> <ul> <li></li></ul> <li> <li></li> <li><th></th></li></li></li></li></li></li></li></li></li></li></li></li></li></li></li></li></li></li></li></li></li></li></li></li></li></li></li></li></li></li></li></li></li></li></li></li></li></li></li></li></li></li></li></li></li></li></li></li></li></li></li></li></li> |     |
| Ijpg                                          | 2013-11-13 11:30:45                                                                                                    | 39 KB                                                                                                    |     |

或者在企业网盘空白处,右键单击,在弹出的菜单中,选择"显示已删除"。

| <b>シ</b> 联             | 想企业网盘<br>X.LENOVO.COM   |                            | xiry + 1      | ≣ 🍄   – 🗆 🗙<br>556.39 MB / 24.00 GB |
|------------------------|-------------------------|----------------------------|---------------|-------------------------------------|
|                        | 🔶 🔶 🧮 我的空间              |                            | り換素           | Q                                   |
| 企业空间                   | 土 上传 🛅 新建文件夹 📩 🍸        | 载 💿 预范 🧬 外链分享              | 33 同步 更多 ···· | = =                                 |
| E                      | 名称                      | 修改日期                       | 大小状态          | 5.                                  |
| 本地局先                   | 😽 vender                | 2014-06-27 09:30           | 0:39          |                                     |
| -40DIHSP               | 📄 媒体小组                  | 2014-07-21 11:40           | 5:08          |                                     |
|                        | <b>沙</b> 设计             | 2014-06-27 09:30           | 0:30          |                                     |
|                        | 🚞 新马                    | 2014-07-22 15:28           | 3:37          |                                     |
|                        | 😽 联想北京                  | 2014-07-23 11:14           | 4:28          |                                     |
|                        | 👦 1.jpg                 | 2013-11-13 11:30           | 0:45 39 KB    |                                     |
|                        | Malaysia+singapore.xlsx | 2014-07-23 10:29           | 9:52 17 KB    |                                     |
|                        | を 新加坡攻略.pdf             | 2014-07-23 10:30           | 0:16 6.37 MB  |                                     |
| 版本:3.2.0.25            |                         | 上传<br>新建文件卒<br>显示已删除<br>属性 |               |                                     |
| 版本:3.2.0.25<br>选择了 0 项 |                         |                            |               |                                     |

(2) 网盘目录会显示出之前已经删除的文件,选择"还原"选项,文件(文件夹)会被还

#### 原到网盘中,选择"彻底删除",文件(文件夹)会被彻底删除,无法再还原。

| 名称       |      | 修改日期       |          | 大小 | 状态 |
|----------|------|------------|----------|----|----|
| 😽 vender |      | 2014-06-27 | 09:30:39 |    |    |
| 📷 媒体小组   |      | 2014-07-21 | 11:46:08 |    |    |
| 😿 ট্রেটা |      | 2014-06-27 | 09:30:30 |    |    |
| 1111     |      | 2014 07 10 | 17:48:43 |    |    |
| Francais | 还原   |            | 14:00:43 |    |    |
| xqfotmon | 彻底删除 | 2024 07 20 | 10:36:05 |    |    |
| ➡ 学生     |      | 2014-02-27 | 14:02:48 |    |    |

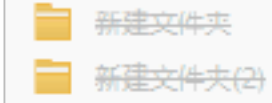

2014-07-18 17:39:55

2014-07-21 13:29:51

#### 2.4 下载历史版本文件

#### (1) 登录联想企业网盘,右击任意一个文件,或者点击"更多……"按钮,在弹出的选项

7

中,选择"历史版本"

| 🗲 🔿 🧮 我的空间            |             |                | 9 搜索    | Q     | ٤ |
|-----------------------|-------------|----------------|---------|-------|---|
| 📩 上传 🛅 新建文件夹          | 土 下载 💿 预览 🧳 | 外链分享 🏾 🕄 同步 🚦  | 更多 ***  | := 11 | i |
| 名称                    | 修改日         | 期大小            |         | 状态    |   |
| 🤯 vender              | 2014-0      | 06-27 09:30:39 |         |       |   |
| 📷 媒体小组                | 2014-0      | 07-21 11:46:08 |         |       |   |
| 😽 设计                  | 2014-0      | 06-27 09:30:30 |         |       |   |
| 新马                    | 2014-0      | 07-22 15:28:37 |         |       |   |
| 联剧北京                  | 2014-0      | 07-23 11:14:28 |         |       |   |
| 🔟 1.jpg               | 下载          | 1-13 11:30:45  | 39 KB   |       |   |
| × malaysia+singapore» | 预宽          | 7-23 10:29:52  | 17 KB   |       |   |
| ✤ 新加坡攻略.pdf           | 外链分享        | 7-23 10:30:16  | 6.37 MB |       |   |
|                       | 同步          |                |         |       |   |
|                       | 历史版本        |                |         |       |   |
|                       | 打开          |                |         |       |   |
|                       | 删除          |                |         |       |   |
|                       | 移动/复制       |                |         |       |   |
|                       | 里命名         |                |         |       |   |
|                       | 居性          |                |         |       |   |

(2) 在弹出的历史版本对话框中, 鼠标移动到要还原的文件上, 会出现"恢复"及"下载",

选择要执行的步骤,即可还原历史版本文件

| 历史版本20130806吉 | 隆坡-北京.jpg |                                  |
|---------------|-----------|----------------------------------|
| 版本号           | 说明        | 创建时间                             |
| 版本: v2(当前版本)  | 由 xlry 修改 | 2014-07-22 15:28:37 <u>恢复</u> 下载 |
| 版本: v1        | 由 xlry 创建 | 2014-07-22 15:28:21              |
|               |           |                                  |

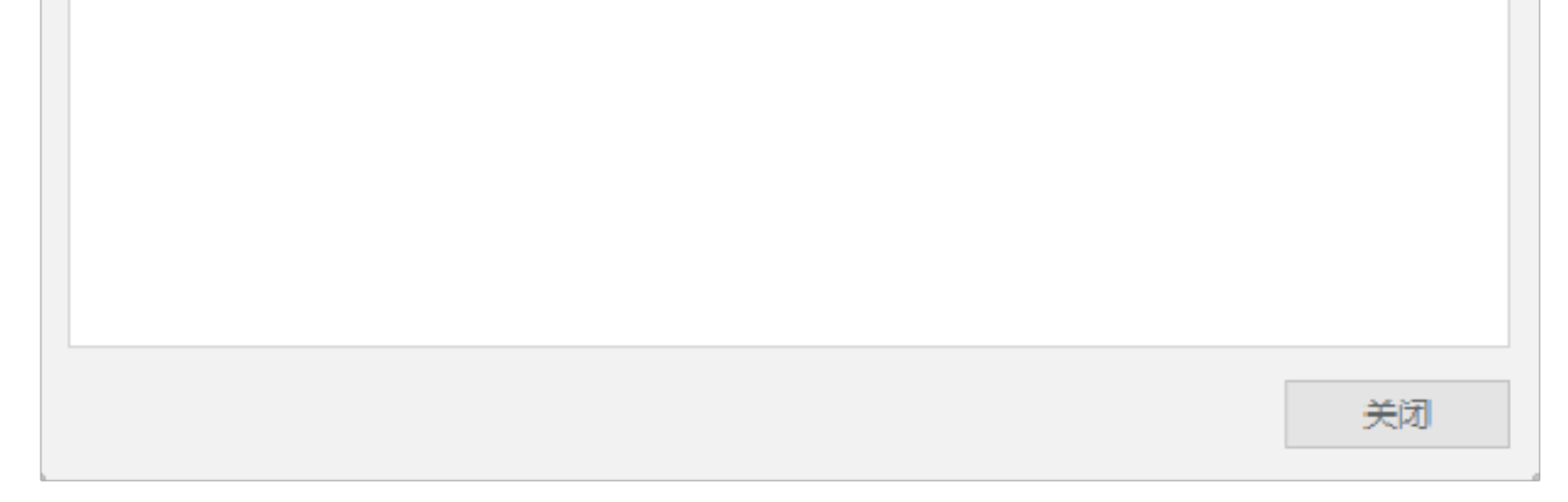

## 文件外链分享

1) 登录联想企业网盘,右击任意一个文件,选择"外链分享",或者直接点击目录中

| P | 外链分享 | , | 弹出下方对话框。 |
|---|------|---|----------|
|---|------|---|----------|

| 外链分享      |                                 |        | ×  |  |  |  |  |
|-----------|---------------------------------|--------|----|--|--|--|--|
| 复制以下银     | 接地址到邮箱或即时递                      | 1111月: |    |  |  |  |  |
| https://l | https://box.lenovo.com/l/7o07oh |        |    |  |  |  |  |
| 密码保护:     | 无 权限:下载 有                       | 效期:长期  |    |  |  |  |  |
|           | 复制                              | 邮件发送   |    |  |  |  |  |
|           |                                 |        |    |  |  |  |  |
| 外链设置      | 取消外链                            |        | 确定 |  |  |  |  |

(2) 点击外链设置,即可设置密码,和文件到期时间,并添加外链简要说明,如下图

| 外链分割 | <b>享</b>               | ×        |
|------|------------------------|----------|
|      | 外链设置 ×                 |          |
| 复    | <b>密码保护</b> 关闭 ▼       |          |
| 密    | <b>有效期至</b> 2014-07-23 |          |
|      | 外链说明                   |          |
|      |                        |          |
|      | 确定取消                   |          |
| 外链锁  | 2置 取消外链 确定             | <u>.</u> |

#### 、新建、删除及分享文件夹

3.1 新建文件夹

1)进入企业网盘,直接点击,或者在网盘空白处,单击右键,选择"新建文件夹",即可新建文件夹。

| ×iry ▼ 1/目 ♀   – □ × |                         |                   |             |                      |  |  |
|----------------------|-------------------------|-------------------|-------------|----------------------|--|--|
| <b>Э</b> вох         | X.LENOVO.COM            |                   |             | 356.39 MB / 24.00 GB |  |  |
|                      | 🔶 🔶 🧮 我的空间              |                   | り携索         | Q                    |  |  |
| 企业空间                 | 土 上传 - 酉 新建文件央 🖄 下部     | ● 预览 ♂ 外链分享       | Ø 同步 更多···· | := :::               |  |  |
| 6                    | 名称                      | 修改日期              | 大小          | 状态                   |  |  |
| 本地局先                 | 🥳 vender                | 2014-06-27 09:30: | 39          |                      |  |  |
|                      | 董 媒体小组                  | 2014-07-21 11:46: | :08         |                      |  |  |
|                      | 1991 设计                 | 2014-06-27 09:30  | :30         |                      |  |  |
|                      | 新马                      | 2014-07-22 15:28  | :37         |                      |  |  |
|                      | ☞ 联想北京                  | 2014-07-23 11:14: | 28          |                      |  |  |
|                      | 👼 1.jpg                 | 2013-11-13 11:30: | 45 39 K     | В                    |  |  |
|                      | Malaysia+singapore.xlsx | 2014-07-23 10:29  | 52 17 K     | В                    |  |  |
|                      | 参 新加坡攻略.pdf             | 2014-07-23 10:30: | 16 6.37 M   | В                    |  |  |
|                      |                         |                   |             |                      |  |  |
|                      |                         | LIt               |             |                      |  |  |
|                      |                         | 英雄 今州 本           |             |                      |  |  |
|                      |                         | 新建文件关             |             |                      |  |  |
|                      |                         |                   |             |                      |  |  |
|                      |                         | 违任                |             |                      |  |  |
| 版本:3.2.0.25          |                         |                   |             |                      |  |  |
| 选择了 0 项              |                         |                   |             |                      |  |  |

## 3.2 删除文件夹

#### 如果想要删除文件夹,需要提前把要删除的文件夹类目下的所有文件都删除

进入网盘,选择一个无文件的文件夹,右击该文件夹,在弹出的菜单中,选择"删除",点

击"确定",即可删除文件夹。

以上内容仅为本文档的试下载部分,为可阅读页数的一半内容。如 要下载或阅读全文,请访问: <u>https://d.book118.com/37710210201</u> <u>4006145</u>